District Level: <u>GPA Calculations</u>. The number of calc methods varies from district to district depending on need.

| Name                    | Description                                       |
|-------------------------|---------------------------------------------------|
| Added Value             |                                                   |
| JH Cum GPA 7            | Cumulative GPA based on Q1, Q2, Q3, Q4            |
| JH Cum GPA 8            | Cumulative GPA based on Q1, Q2, Q3, Q4            |
| JH Current GPA          | Current Term GPA pulling from Teacher Grade Book  |
| JH Q1 GPA               | JH Q1 Projected for Grade Cards                   |
| JH Q2 GPA               | JH Q2 Projected for Grade Cards                   |
| JH Q3 GPA               | JH Q3 Projected for Grade Cards                   |
| JH Q4 GPA               | JH Q4 Projected for Grade Cards                   |
| Simple                  |                                                   |
| Simple Percent          |                                                   |
| Weighted                |                                                   |
| Weighted Percent        |                                                   |
| Whitmer 4.0 Calc Method | Method will ignore added value points to course   |
| Whitmer Added Value     | Calc method respects added value points to course |
| Whitmer Current GPA     | Current GPA pulling from grade book               |
| Whitmer Q1 AV Projected | Grade card and GPA Student Screen                 |
| Whitmer Q2 AV Projected | Grade card and GPA student screen                 |
| Whitmer Q3 AV Projected | Grade card and GPA Student Screen                 |
| Whitmer Q4 AV Projected | Grade card and GPA Student Screen                 |

The <u>**Current calc method</u>** pulls live from the teacher grade book based on the term that the "current grade display screen" is set to. If that is set to Q1, it pulls from Q1. If you are in Q2 but forget to advance this screen to Q2, it is still pulling from Q1. The "current grade display screen" is a critical setting which links back to the "current calc method".</u>

| Current Grade Display                                                                                                    |                                                                                                    |                                                                       |
|----------------------------------------------------------------------------------------------------|----------------------------------------------------------------------------------------------------|-----------------------------------------------------------------------|
| Quick Lookup Mobile App Display                                                                                                    |                                                                                                    |                                                                       |
| This screen specifies which grades are seen on the Quick Lookup screen as below will be used to calculate the GPA on the Quick Lookup screen as well a <b>Column #</b> | well as on the summary screen parents see when t<br>as to read out grades to parents over the phone.<br>Store Code | hey access their student's record through the interest Source of Data |
| Column 1.                                                                                                    |                                                                                                    | Gradebook                                                             |
| Column 2.                                                                                                    | Q2                                                                                                    | Historical (stored)                                                   |
| Column 3.                                                                                                    | IS1                                                                                                    | Historical (stored)                                                   |
| Column 4.                                                                                                    | Q3                                                                                                    | Historical (stored)                                                   |
| Column 5.                                                                                                    | Q4                                                                                                    | Historical (stored)                                                   |
| Column 6.                                                                                                    | S2                                                                                                    | Historical (stored)                                                   |
| Current Grade                                                                                                    | N 01                                                                                                    | Used to indicate the current final grade                              |
| (always comes from the teacher's Gradebook)                                                                                                    | N IN                                                                                                    | throughout PowerSchool                                                |
| Show Citizenship Grade                                                                                                    |                                                                                                    |                                                                       |
| Hide standards grades in Parent Access                                                                                                    |                                                                                                    |                                                                       |
| Parent/Student Access Term<br>(leave blank for default)                                                                                                    | 12-13                                                                                                    |                                                                       |
|                                                                                                    |                                                                                                    |                                                                       |
| GPA Calculation Method                                                                                                    |                                                                                                    |                                                                       |
|                                                                                                    |                                                                                                    |                                                                       |
| General                                                                                                    |                                                                                                    |                                                                       |
| Method name                                                                                                    | Whitmer Current GPA                                                                                                |                                                                       |
| Description                                                                                                    | Current GPA pulling from grade book                                                                                |                                                                       |
| GPA Calculation                                                                                                    |                                                                                                    |                                                                       |
|                                                                                                    | round((gpa_sum((gpa_gpapoints()-gpa_a<br>potentialcredit())/sum(gpa_potentia credit()                              | ddedvalue())*gpa_<br>)),3)                                            |
| Formula                                                                                                    |                                                                                                    |                                                                       |
| Calculation type                                                                                                    | Current 💌 V                                                                                                    |                                                                       |
| Grade scale                                                                                                    |                                                                                                    |                                                                       |
|                                                                                                    |                                                                                                    |                                                                       |
| Query Options                                                                                                    |                                                                                                    |                                                                       |
| Terms                                                                                                    |                                                                                                    | (comma-separated)                                                     |
| Grade levels                                                                                                    |                                                                                                    | (comma-separated)                                                     |
| School years                                                                                                    | 2012                                                                                                    | (comma-separated)                                                     |
| Credit types                                                                                                    |                                                                                                    | (comma-separated)                                                     |
|                                                                                                    | that count in GPA                                                                                                  |                                                                       |
|                                                                                                    | that count in class rank                                                                                           |                                                                       |
| Only include grades                                                                                                    | that count in honor roll                                                                                           |                                                                       |
|                                                                                                    | with potential credit                                                                                              |                                                                       |
|                                                                                                    |                                                                                                    |                                                                       |

The <u>"projected calc method</u>" is a work around necessary to pull quarter GPAs when your school is using the "weighted" or "added value" calc methods. Both these methods evaluate potential/earned credit with respect to quality points and calculating GPAs. Since most of our High Schools do award a range of credit values, (.25) vs. (.5) vs. (.625) vs. (1.0) vs. (1.25), etc., most are using a "weighted" calc method. Four (4) distinct set ups are needed for Q1-Q4. Here is Q1, using the Z1 term. DO NOT ATTACH THE GRADE SCALE IF YOU ARE LINKING COURSES TO MULTIPLE GRADE SCALES.

| General               |                                                                                                    |
|-----------------------|----------------------------------------------------------------------------------------------------|
| Method name           | H Q1 GPA                                                                                                    |
| Description           | JH Q1 Projected for Grade Cards                                                                                                    |
| GPA Calculation       |                                                                                                    |
| Formula               | round((gpa_sum(gpa_gpapoints()*gpa_potentialcredit())/su<br>m(gpa_potentialcredit())).3)<br>                                             |
| Calculation type      | Projected 💌                                                                                                    |
| Grade scale           | Default                                                                                                    |
|                       |                                                                                                    |
| Query Options         |                                                                                                    |
| Terms                 | Z1 (comma-separated)                                                                                                    |
| Grade levels          | (comma-separated)                                                                                                    |
| School years          | 2012 (comma-separated)                                                                                                    |
| Credit types          | (comma-separated)                                                                                                    |
| Only include grades   | <ul> <li>that count in GPA</li> <li>that count in class rank</li> <li>that count in honor roll</li> <li>with potential credit</li> </ul> |
|                       |                                                                                                    |
| Projected GPA Options |                                                                                                    |
| Projected grades are  | Stored grades from this term: 🔽 JQ1                                                                                                    |
| Do not add grade if   | A grade for the course exists in this term:                                                                                              |
| Stored credit hours   | Get potential credit from course 🔽                                                                                                    |
|                       |                                                                                                    |

It is imperative that you set up these **<u>Projected GPA Options</u>** at the bottom of the screen to be exactly what you see above.

## Here is Q2 projected using the Z2 term.

### **GPA Calculation Method**

| General               |        |                                                                                                    |                            |
|-----------------------|--------|----------------------------------------------------------------------------------------------------|----------------------------|
| Method pame           |        |                                                                                                    |                            |
| metrou name           |        | JII 02 GFA                                                                                                    |                            |
| Description           |        | JH 02 Projected for Grade Cards                                                                                                    | .al                        |
| GPA Calculation       |        |                                                                                                    |                            |
| Formula               | l⊊     | round((gpa_sum(gpa_gpapoints()*gpa<br>m(gpa_potentialcredit())).3)                                                                       | _potentialcredit())/su<br> |
| Calculation type      |        | Projected 💌                                                                                                    |                            |
| Grade scale           |        | Default                                                                                                    |                            |
|                       |        |                                                                                                    |                            |
| Query Options         |        |                                                                                                    |                            |
| Terms                 | $\sim$ | 72                                                                                                    | (comma-separated)          |
| Grade levels          |        |                                                                                                    | (comma-separated)          |
| School years          |        | 2012                                                                                                    | (comma-separated)          |
| Credit types          |        |                                                                                                    | (comma-separated)          |
| Only include grades   |        | <ul> <li>that count in GPA</li> <li>that count in class rank</li> <li>that count in honor roll</li> <li>with potential credit</li> </ul> |                            |
|                       |        |                                                                                                    |                            |
| Projected GPA Options |        |                                                                                                    | _                          |
| Projected grades are  |        | Stored grades from this term:                                                                                                    | $\mathcal{D}$              |
| Do not add grade if   |        | A grade for the course exists in this te                                                                                                 | erm: 🔽 🔽                   |
| Stored credit hours   |        | Get potential credit from course 💌                                                                                                    |                            |

## Here is Q3 projected using the Z3 term.

#### **GPA Calculation Method**

| General               |                                                                                                 |
|-----------------------|-------------------------------------------------------------------------------------------------|
| Method name           | JH Q3 GPA                                                                                       |
| Description           | JH Q3 Projected for Grade Cards                                                                 |
| GPA Calculation       |                                                                                                 |
| Formula               | round((gpa_sum(gpa_gpapoints()*gpa_potentialcredit())/su<br>m(gpa_potentialcredit())).3)<br>.:: |
| Calculation type      | Projected 🔽                                                                                     |
| Grade scale           | Default                                                                                         |
|                       |                                                                                                 |
| Query Options         |                                                                                                 |
| Terms                 | Z3 (comma-separated)                                                                            |
| Grade levels          | (comma-separated)                                                                               |
| School years          | 2012 (comma-separated)                                                                          |
| Credit types          | (comma-separated)                                                                               |
| Only include grades   | that count in GPA that count in class rank that count in honor roll with potential credit       |
|                       |                                                                                                 |
| Projected GPA Options |                                                                                                 |
| Projected grades are  | Stored grades from this term: 🔽 📿                                                               |
| Do not add grade if   | A grade for the course exists in this term: 💌 Z3                                                |
| Stored credit hours   | Get potential credit from course                                                                |

Export as

## Here is Q4 projected using the Z4 term.

### **GPA Calculation Method**

| General               |                                                                                                    |
|-----------------------|----------------------------------------------------------------------------------------------------|
| Method name           | JH Q4 GPA                                                                                                    |
| Description           | JH Q4 Projected for Grade Cards                                                                                                    |
| GPA Calculation       |                                                                                                    |
| Formula               | round((gpa_sum(gpa_gpapoints()*gpa_potentialcredit())/su<br>m(gpa_potentialcredit())).3)<br>:                                            |
| Calculation type      | Projected 💌                                                                                                    |
| Grade scale           | Default                                                                                                    |
|                       |                                                                                                    |
| Query Options         |                                                                                                    |
| Terms                 | Z4 (comma-separated)                                                                                                    |
| Grade levels          | (comma-separated)                                                                                                    |
| School years          | 2012 (comma-separated)                                                                                                    |
| Credit types          | (comma-separated)                                                                                                    |
| Only include grades   | <ul> <li>that count in GPA</li> <li>that count in class rank</li> <li>that count in honor roll</li> <li>with potential credit</li> </ul> |
|                       |                                                                                                    |
| Projected GPA Options |                                                                                                    |
| Projected grades are  | Stored grades from this term: Q4                                                                                                    |
| Do not add grade if   | A grade for the course exists in this term: 🔽 Z4                                                                                         |
| Stored credit hours   | Get potential credit from course                                                                                                    |

The <u>Cumulative GPA</u> calculates the "career" GPA for a student based on specific store codes that you want to factor into the GPA. Some schools only store F1 marks. Other schools store S1 and S2 marks. Some schools store S1, S2, Y1 or F1. <u>The store code that is receiving credit</u> is the store code that needs to be built into this set up. Below, you see a store code of F1. Other schools may have S1,S2 in that term box, or S1,S2,Y1, it just depends on your final grade set up. Below is an example of a "cumulative" set up using the "weighted" formula which simply means potential/earned credit will be evaluated in calculation of quality points for the GPA. <u>Do not link this to a grade scale</u>. You want the cumulative calc method to read what has been saved to the stored grade table.

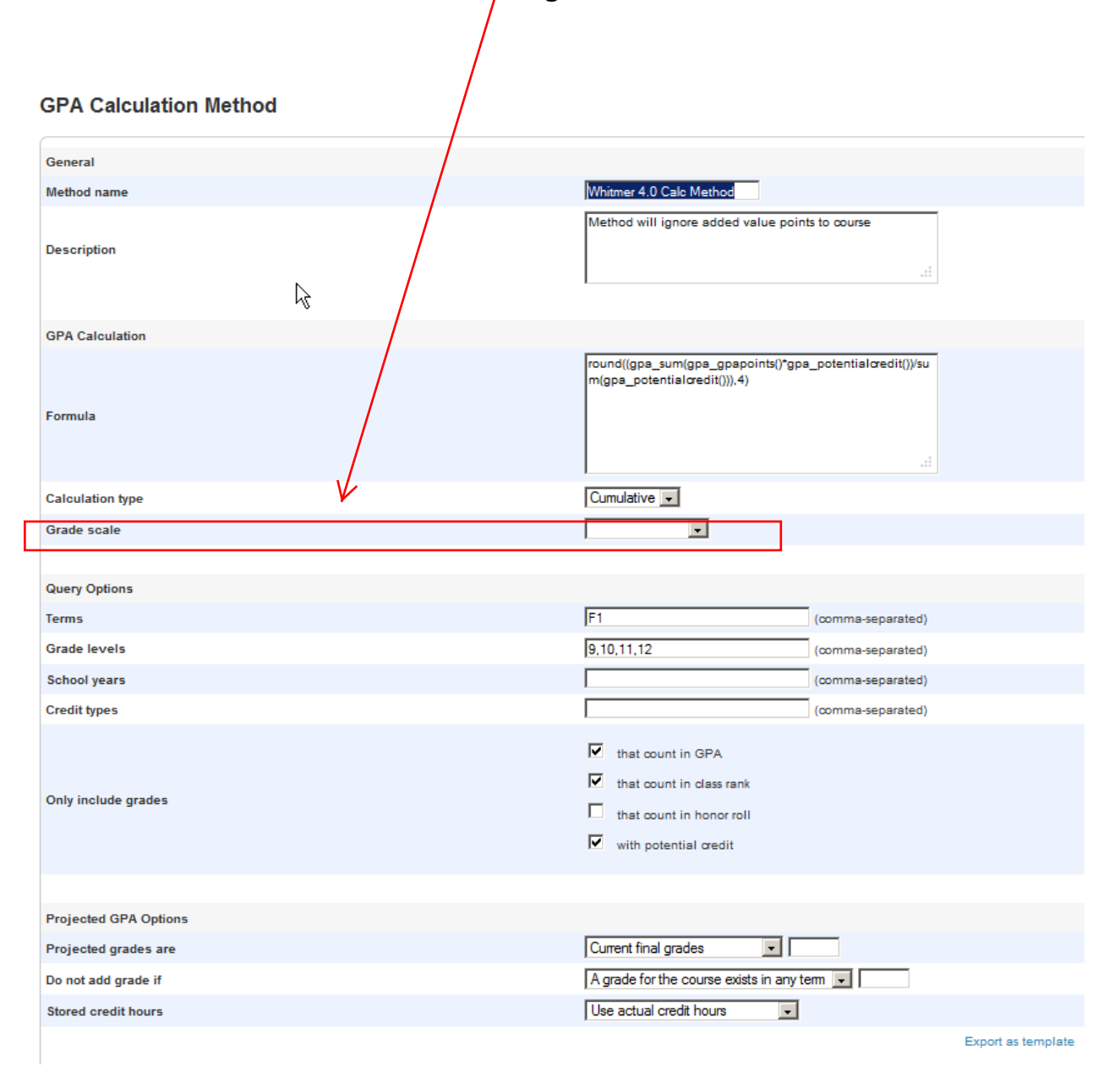

Below is an example of a cumulative set up based on using the "added value" formula, similar to "weighted", but you will notice the formula is pulling in "added value points" from the course screen set up. For example, an AP course may have an added value point of "1" on the course. This calc method will pull that value into the cumulative calculation while still respecting potential/earned credit.

| CPA Colouistics Method |                                                                                                    |
|------------------------|----------------------------------------------------------------------------------------------------|
|                        |                                                                                                    |
| General                |                                                                                                    |
| Method name            | Whitmer Added Value                                                                                                    |
| Description            | Calc method respects added value points to course                                                                                        |
| GPA Calculation        | $\checkmark$                                                                                                    |
| Formula                | round((gpa_sum((gpa_gpapoints <mark>))+gpa_addedvalue())</mark> *gpa<br>_potentialcredit())/sum(gpa_potentialcredit())).4)<br>.::        |
| Calculation type       | Cumulative -                                                                                                    |
| Grade scale            |                                                                                                    |
|                        |                                                                                                    |
| Query Options          |                                                                                                    |
| Terms                  | F1 (comma-separated)                                                                                                    |
| Grade levels           | 9,10,11,12 (comma-separated)                                                                                                    |
| School years           | (comma-separated)                                                                                                    |
| Credit types           | (comma-separated)                                                                                                    |
| Only include grades    | <ul> <li>that count in GPA</li> <li>that count in class rank</li> <li>that count in honor roll</li> <li>with potential credit</li> </ul> |
|                        |                                                                                                    |
| Projected GPA Options  |                                                                                                    |
| Projected grades are   | Current final grades                                                                                                    |
| Do not add grade if    | A grade for the course exists in any term                                                                                                |
| Stored credit hours    | Use actual credit hours                                                                                                    |

This screen shot is what you often hear referred to as a "default", out of the box, GPA set up. These set ups should never be deleted or altered. These set ups are critical to those who code grade cards and transcripts. Coding within the object report can point back to this default set up to carry out GPA calculations to pull into the object report. This is your basic default "weighted" set up that will evaluate potential/earned credit. The grade levels, terms, and even credit types can be coded into the object report to tie back to this default set up, thus are blank on the set up screen below.

| General               |                                                                                                    |
|-----------------------|----------------------------------------------------------------------------------------------------|
| Method name           | Weighted                                                                                                    |
| Description           | it.                                                                                                    |
| GPA Calculation       |                                                                                                    |
| Formula               | round((gpa_sum(gpa_gpapoints()*gpa_potentialcredit())/su<br>m(gpa_potentialcredit())).4)<br>.::                                          |
| Calculation type      | Cumulative 💌                                                                                                    |
| Grade scale           |                                                                                                    |
|                       |                                                                                                    |
| Query Options         |                                                                                                    |
| Terms                 | (comma-separated)                                                                                                    |
| Grade levels          | (comma-separated)                                                                                                    |
| School years          | (comma-separated)                                                                                                    |
| Credit types          | (comma-separated)                                                                                                    |
| Only include grades   | <ul> <li>that count in GPA</li> <li>that count in class rank</li> <li>that count in honor roll</li> <li>with potential credit</li> </ul> |
|                       |                                                                                                    |
| Projected GPA Options |                                                                                                    |
| Projected grades are  | Current final grades                                                                                                    |
| Do not add grade if   | A grade for the course exists in any term                                                                                                |
| Stored credit hours   | Use actual credit hours                                                                                                    |
|                       |                                                                                                    |

<sup>9</sup> GPA Calculation Method

# <u>Terms, grade levels, school years, credit type are blank because the object report coding will dictate to this calc method what to consider for those empty boxes.</u>

This screen shot is exactly like the one above except it is the default "added value" GPA calc set up. It will pull in the added value points on a course.

| General               |                                                                                                    |
|-----------------------|----------------------------------------------------------------------------------------------------|
| Method name           | Added Value                                                                                                    |
| Description           | .:                                                                                                    |
| GPA Calculation       |                                                                                                    |
| Formula               | round((gpa_sum((gpa_gpapoints <mark>()+gpa_addedvalue()</mark> *gpa<br>_potential@edit())/sum(gpa_potential@edit())).4)<br>.::           |
| Calculation type      | Cumulative 💌                                                                                                    |
| Grade scale           |                                                                                                    |
|                       |                                                                                                    |
| Query Options         |                                                                                                    |
| Terms                 | (comma-separated)                                                                                                    |
| Grade levels          | (comma-separated)                                                                                                    |
| School years          | (comma-separated)                                                                                                    |
| Credit types          | (comma-separated)                                                                                                    |
| Only include grades   | <ul> <li>that count in GPA</li> <li>that count in class rank</li> <li>that count in honor roll</li> <li>with potential credit</li> </ul> |
|                       |                                                                                                    |
| Projected GPA Options |                                                                                                    |
| Projected grades are  | Current final grades                                                                                                    |
| Do not add grade if   | A grade for the course exists in any term 💌                                                                                              |
| Stored credit hours   | Use actual credit hours                                                                                                    |
|                       | Export a                                                                                                    |

#### **GPA Calculation Method**

# <u>Terms, grade levels, school years, credit type are blank because the object report coding will dictate to this calc method what to consider for those empty boxes.</u>

The defaults are powerful when it comes to object report coding. Below is a screen shot of a simple GPA/Credits Box display. How do you get the values to pull to that box? It is based on coding that speaks to the default methods summarized previously.

| GPA/Credit   | \$           |                 |           |             |
|--------------|--------------|-----------------|-----------|-------------|
|              |              | 0               |           |             |
| Grade Level  | Year GPA     | Cum GPA         | Credits   | Cum Credits |
| Grade 9:     | 3.6296       | 3.6296          | 6.750     | 6.750       |
| Grade 10:    | 3.8400       | 3.7308          | 6.250     | 13.000      |
| Grade 11:    | 3.8571       | 3.7750          | 7.000     | 20.000      |
| Grade 12:    |              | 3.7750          | 0.000     | 20.000      |
|              | X.           |                 |           |             |
| Career Cum V | ∛eighted GPA | : 3.7750 Career | Cum Rank: | 8 out of 62 |

## Here is the coding that generates the screen shot above:

Grade Level<tabc 5.5>Year GPA<tabc 6.275>Cum GPA <tabc 7.0>Credits<tabc 7.70>Cum Credits

Grade 9:<tabc 5.5>^(\*gpa method="Weighted\_T" grade="9" term="S1,S2")<tabc 6.275>^(\*gpa method="Weighted\_T" grade="9" term="S1,S2")<tabc 7.0>^(\*credit\_hours;9;S1,S2)<tabc 7.70>^(\*credit\_hours;9;S1,S2)

Grade 10:<tabc 5.5>^(\*gpa method="Weighted\_T" grade="10" term="S1,S2")<tabc 6.275>^(\*gpa method="Weighted\_T" grade="9,10" term="S1,S2")<tabc 7.0>^(\*credit\_hours;10;S1,S2)<tabc 7.70>^(\*credit\_hours;9,10;S1,S2)

Grade 11:<tabc 5.5>^(\*gpa method="Weighted\_T" grade="11" term="S1,S2")<tabc 6.275>^(\*gpa method="Weighted\_T" grade="9,10,11" term="S1,S2")<tabc 7.0>^(\*credit\_hours;11;S1,S2)<tabc 7.70>^(\*credit\_hours;9,10,11;S1,S2)

Grade 12:<tabc 5.5>^(\*gpa method="Weighted\_T" grade="12" term="S1,S2")<tabc 6.275>^(\*gpa method="Weighted\_T" grade=9,10,11,12" term="S1,S2")<tabc 7.0>^(\*credit\_hours;12;S1,S2)<tabc 7.70>^(\*credit\_hours;9,10,11,12;S1,S2)

Career Cum Weighted GPA: ~(\*gpa method="Weighted\_T" grade="9,10,11,12" term="S1,S2") <tabl6.7> Career Cum Rank: ~(\*classrank method="cumulative gpa" result="rankoutof")

Here is a screen shot of a more complex GPA/Credit Box that is listing both a "4.0" and "weighted GPA" in the box. Even though it may be a bit more cumbersome to build, it all goes back to the "default weighted" and "default added value" GPA Calc methods as the coding speaks to these to set ups.

| GPA & Cre   | dit History  |              |               |             |             |
|-------------|--------------|--------------|---------------|-------------|-------------|
|             |              | Weighted     | Unweighted    |             |             |
| Grade Level | GPA          | Cum GPA      | Cum GPA       | Credits     | Cum Credits |
| Grade 9:    | 3.7200       | 3.7200       | 3.6400        | 6.25        | 6.25        |
| Grade 10:   | 3.5333       | 3.6231       | 3.5077        | 6.75        | 13.00       |
| Grade 11:   | 3.9333 🗟     | 3.7366       | 3.6146        | 7.50        | 20.50       |
| Grade 12:   |              | 3.7366       | 3.6146        | 0.00        | 20.50       |
| Career Cum  | Weighted GPA | : 3.7366 Car | reer Cum Rank | :: 60 of 33 | 35          |

## Here is the coding that produces the values in the box above:

<tabc 6.325>Weighted<tabc 6.925>Unweighted

Grade Level<tabc 5.75>GPA<tabc 6.325>Cum GPA <tabc 6.925>Cum GPA<tabc 7.425>Credits<tabc 7.95>Cum Credits

Grade 9:<tabc 5.75>^(\*gpa method="Added Value" grade="9" term="S1,S2,Y1")<tabc 6.325>^(\*gpa method="Added Value" grade="9" term="S1,S2,Y1")<tabc 6.925>^(\*gpa method="Weighted" grade="9" term="S1,S2,Y1")<tabc 7.425>^(\*credit\_hours;9;S1,S2,Y1)<tabc 7.95>^(\*credit\_hours;9;S1,S2,Y1)<tabc 7.95>^(\*credit\_hours;9;S1,S2,Y1)</tabc 7.95>^(\*credit\_hours;9;S1,S2,Y1)</tabc 7.95>^(\*credit\_hours;9;S1,S

Grade 10:<tabc 5.75>^(\*gpa method="Added Value" grade="10" term="S1,S2,Y1")<tabc 6.325>^(\*gpa method="Added Value" grade="9,10" term="S1,S2,Y1")<tabc 6.925>^(\*gpa method="Weighted" grade="9,10" term="S1,S2,Y1")<tabc 7.425>^(\*credit\_hours;10;S1,S2,Y1)<tabc 7.95>^(\*credit\_hours;9,10;S1,S2,Y1)

Grade 11:<tabc 5.75>^(\*gpa method="Added Value" grade="11" term="S1,S2,Y1")<tabc 6.325>^(\*gpa method="Added Value" grade="9,10,11" term="S1,S2,Y1")<tabc 6.925>^(\*gpa method="Weighted" grade=9,10,11" term="S1,S2,Y1")<tabc 7.425>^(\*credit\_hours;11;S1,S2,Y1)<tabc 7.95>^(\*credit\_hours;9,10,11;S1,S2,Y1)

Grade 12:<tabc 5.75>^(\*gpa method="Added Value" grade="12" term="S1,S2,Y1")<tabc 6.325>^(\*gpa method="Added Value" grade=9,10,11,12" term="S1,S2,Y1")<tabc 6.925>^(\*gpa method="Weighted" grade="9,10,11,12" term="S1,S2,Y1")<tabc 7.425>^(\*credit\_hours;12;S1,S2,Y1)<tabc 7.95>^(\*credit\_hours;9,10,11,12;S1,S2,Y1)

Career Cum Weighted GPA: ~(\*gpa method="Added Value" grade="9,10,11,12" term="S1,S2,Y1") <table.7> Career Cum Rank: ~(\*classrank method="Sylvania Weighted GPA"result="rankof")

All the GPA calc methods that you build will show up in drop down menus on screens in PowerSchool so that the correct method can be linked to the correct screen set up and display in PowerSchool. This screen shot is of the "GPA Student Screen" set up. This is the building block screen that produces the "cum info" screen of students. This is a very helpful screen for counselors and administrators when set up correctly.

| ck Loo   | kup                                 |                                                    |   |                                              |
|----------|-------------------------------------|----------------------------------------------------|---|----------------------------------------------|
| e of Cu  | rrent GPA to display under schedule |                                                    |   |                                              |
|          |                                     | Added Value                                        |   |                                              |
| umulativ | e Info                              | JH Cum GPA 7                                       |   |                                              |
|          | Row Title                           | JH Current GPA 8                                   |   | Data                                         |
| 1.       | Cumulative Weighted GPA             | JH Q1 GPA<br>JH Q2 GPA                             |   | ~(*gpa method="Whitmer Added Value")         |
|          |                                     | JH Q3 GPA                                          |   |                                              |
|          |                                     | Simple                                             |   |                                              |
| 2.       | Class Rank Weighted                 | Simple Percent<br>Weighted                         |   | ~(*classrank method="Whitmer Added Value"    |
|          |                                     | Weighted Percent<br>Whitmer 4.0 Calc Method        |   | result="rankoutof")                          |
|          |                                     | Whitmer Added Value                                | Ν |                                              |
| 3.       | Cumulative Unweighted GPA           | Whitmer Q1 AV Projected                            | ~ | ~(*gpa method="Whitmer 4.0 Calc Method")     |
|          |                                     | Whitmer Q2 AV Projected<br>Whitmer Q3 AV Projected |   |                                              |
|          |                                     | Whitmer Q4 AV Projected                            |   |                                              |
| 4.       | Class Rank Unweighted               |                                                    |   | ~(*classrank method="Whitmer 4.0 Calc Method |
|          |                                     |                                                    |   | result="rankoutof")                          |
|          |                                     |                                                    |   |                                              |
| 5.       | Cumulative Credit Hours             |                                                    |   | ~(*oredit_hours)                             |
|          |                                     |                                                    |   |                                              |
|          |                                     |                                                    |   |                                              |
| 8.       | Q1 GPA                              |                                                    |   | ~(*gpa method="Whitmer Q1 AV Projected"      |
|          |                                     |                                                    |   | type="projected" term="q1")                  |
|          |                                     |                                                    |   |                                              |
| 7.       | Q2 GPA                              |                                                    |   | ~(*gpa method="Whitmer Q2 AV Projected"      |
|          |                                     |                                                    |   | type="projected" term="q2")                  |
|          |                                     |                                                    |   |                                              |
| 8.       | Q3 GPA                              |                                                    |   | ~(*gpa method="Whitmer Q3 AV Projected"      |
|          |                                     |                                                    |   | type="projected" term="q3")                  |
|          |                                     |                                                    |   |                                              |
| 9.       | Q4 GPA                              |                                                    |   | ~(*gpa method="Whitmer Q4 AV Projected"      |
|          |                                     |                                                    |   | type="projected" term="q4")                  |
|          |                                     |                                                    |   |                                              |
| 10.      |                                     |                                                    |   |                                              |
|          |                                     |                                                    |   |                                              |
|          |                                     |                                                    |   |                                              |
| 11.      | Current Grade Book GPA              |                                                    |   | ~(*gpa method="Whitmer Current GPA")         |
|          | -                                   |                                                    |   |                                              |
|          |                                     |                                                    |   |                                              |
|          |                                     |                                                    |   |                                              |

This screen shot is of the "Honor Roll" set up screen. Once again, you have a drop down menu of all GPA Calc methods that you have built. The appropriate calc method must be linked to the honor roll set up screen to produce an accurate honor roll. Since most area high schools are using the "weighted method" to evaluate potential/earned credit, you will most likely be looking to link your honor roll to the quarter calculation that is "projected" or the name you have given your "projected" set up.

#### Honor Roll Level: Whitmer Honor Roll

| General                  |                                                    |
|--------------------------|----------------------------------------------------|
| Name                     | Honor Roll 4.0                                     |
| Description              | Honor Roll 4.0                                     |
| Evaluation Order         | 1                                                  |
| Message                  | .tt.                                               |
| GPA Options              |                                                    |
| GPA Calculation Method   | Whitmer Q1 AV Projected 💌                          |
| GPA result is            | Added Value<br>JH Cum GPA 7                        |
| Comparison               | JH Cum GPA 8<br>JH Current GPA                     |
| Only include grades      | JH Q1 GPA<br>JH Q2 GPA<br>JH Q3 GPA<br>JH Q3 GPA   |
| Credit Options           | Simple                                             |
| Potential credit         | Weighted                                           |
| Earned credit            | Weighted Percent Whitmer 4.0 Calc Method           |
| Number of unique courses | Whitmer Added Value Whitmer Current GPA            |
|                          | Whitmer Q1 AV Projected<br>Whitmer Q2 AV Projected |
| Grade Options            | Whitmer Q3 AV Projected<br>Whitmer Q4 AV Projected |
| Student must have        | At least:                                          |
| of these grades          | (comma-separated)                                  |
| and                      | At least:                                          |
| -54                      | (                                                  |

The final set up screen where you will see the drop down for GPA calc methods, is the "class rank" set up screen. The most obvious class rank method set up by schools is for the "career cumulative GPA", and is primarily a High School function. From the drop down you will be choosing your cumulative set ups for rank. The "Whitmer 4.0" is a weighted calc method respecting potential/earned credit. The "Whitmer added value" is a weighted method as well, but is pulling in the extra .5 and 1.0 values assigned to Honors and AP courses to the calculation.

#### **Class Rank Method**

| General                    |                                                                                                    |                     |
|----------------------------|----------------------------------------------------------------------------------------------------|---------------------|
| Description                | Whitmer_Unweighted_4.0_GP/                                                                                                    | A                   |
| GPA Calculation Method     | Whitmer 4.0 Calc Method 💌                                                                                                    |                     |
| GPA result is              | Added Value<br>JH Cum GPA 7                                                                                                    |                     |
| Only include grades        | JH Cum GPA 8<br>JH Current GPA                                                                                                  | rrides GPA setting) |
| Exclude students           | JH Q1 GPA<br>JH Q2 GPA                                                                                                    | rank                |
| Include early graduates?   | JH Q3 GPA<br>JH Q4 GPA                                                                                                    |                     |
| Early graduation exit code | Simple<br>Simple Percent                                                                                                    |                     |
|                            | Weighted<br>Weighted Percent<br>Whitmer 4.0 Calc Method<br>Whitmer Added Value                                                  |                     |
|                            | Whitmer Current GPA<br>Whitmer Q1 AV Projected<br>Whitmer Q2 AV Projected<br>Whitmer Q3 AV Projected<br>Whitmer Q4 AV Projected |                     |

CLASS RANK can also be used to produce quarterly GPAs. You simply set up a class rank method and link it to your quarterly GPA calc method. It will produce a listing for you of Quarter GPAs. In the example below, I created a high school quarter GPA report by setting up a rank method linked to "Whitmer Q1 AV Projected".

| Class Rank Method          |                                                         |
|----------------------------|---------------------------------------------------------|
| General                    |                                                         |
| Description                | Q1 GPAs                                                 |
| GPA Calculation Method     | Whitmer Q1 AV Projected -                               |
| GPA result is              | Numeric -                                               |
| Only include grades        | $\Box$ that count in class rank (overrides GPA setting) |
| Exclude students           | $\Box$ that are excluded from class rank                |
| Include early graduates?   |                                                         |
| Early graduation exit code |                                                         |
|                            |                                                         |

After "calculating class rank" I would then go to "system reports" and select "class rank" under grading and set up the running of the report. The following screen shot displays how I set up the running of this report, which by the way, has to run by grade level, so you will repeat this process as many times as necessary.

 $\wedge$ 

| Class Ranking Report |                                 |
|----------------------|---------------------------------|
| Option               | Value                           |
| Grade Level          | 12 •                            |
| Class Rank Method    | Whitmer Q1 AV Projected -       |
| Display GPAs         | to (leave blank to display all) |
| Display Percentiles  | % to %                          |

The next screen shot shows you the actual report. I eliminated student names from this report listing GPA values for the 9 weeks. Obviously this is not the complete report, just a screen shot of initial values displayed.

| Whitmer Q1 AV Projected |                                  |
|-------------------------|----------------------------------|
|                         | 10/24/2012 - Whitmer High School |
| GPA                     | Percentile                       |
| 4.833                   | .19                              |
| 4.667                   | .37                              |
| 4.667                   | .37                              |
| 4.625                   | .75                              |
| 4.5                     | .93                              |
| 4.5                     | .93                              |
| 4.5                     | .93                              |
| 4.4                     | 1.49                             |
| 4.375                   | 1.68                             |
| 4.375                   | 1.68                             |
| 4.333                   | 2.05                             |
| 4.3                     | 2.24                             |
| 4.286                   | 2.43                             |
| 4.286                   | 2.43                             |
| 4.25                    | 2.80                             |
| 4.25                    | 2.80                             |
| 4.25                    | 2.80                             |
| 4.25                    | 2.80                             |
| 4.25                    | 2.80                             |

<u>Basic Honor Roll Set Up</u>: After you set up and name the Honor Roll, you have to build the "levels". PowerSchool does a nice job of permitting set ups to run off one "named report" to address multiple levels, such as All A's, Honor Roll, Merit Roll. This would be a 3 level report. Below is a screen shot of a basic Junior High set up, linked to the appropriate GPA Calc Method for the 9 weeks, with GPA's of 3.5 or better, excluding students with D, F, I, even if they have a 3.5 or better.

| <sup>9</sup> Honor Roll Level: WJH Honor Roll |                                                                                                    |
|-----------------------------------------------|----------------------------------------------------------------------------------------------------|
| General                                       |                                                                                                    |
| Name                                          | Honor Roll                                                                                                    |
| Description                                   | Distinguished3.5 or better with to D or F                                                                         |
| Evaluation Order                              | 2                                                                                                    |
| Message                                       | Congratulations on making the Distinguished<br>Honor Roll! You achieved a GPA of 3.5 or better<br>with no D or F. |
| GPA Options                                   | $\mathbf{k}$                                                                                                    |
| GPA Calculation Method                        | JH Q1 GPA                                                                                                    |
| GPA result is                                 | Numeric -                                                                                                    |
| Comparison                                    | greater than or equal to 🔽 3.5                                                                                    |
| Only include grades                           | ☑ that count in honor roll (overrides GPA setting)                                                                |
| Credit Options                                |                                                                                                    |
| Potential credit                              | greater than or equal to 💌                                                                                        |
| Earned credit                                 | greater than or equal to                                                                                          |
| Number of unique courses                      | greater than or equal to 💌                                                                                        |
|                                               |                                                                                                    |
| Grade Options                                 |                                                                                                    |
| Student must have                             | None                                                                                                    |
| of these grades                               | D, F, I (comma-separated)                                                                                         |
| and                                           |                                                                                                    |
| of these grades                               | (comma-separated)                                                                                                 |
| and                                           | At least:                                                                                                    |
| of these grades                               | (comma-separated)                                                                                                 |
| and                                           | At least:                                                                                                    |
| of these grades                               | (comma-separated)                                                                                                 |

Honor Roll can also be set up as an "Eligibility Report", basically an Honor Roll looking at the bottom of the GPA hierarchy. The example below is set to generate GPA values for the quarter that are less than or equal to 1.25.

Honor Roll Level: Grade 9-12 Eligibility Report

| General                  |    |                                                            |
|--------------------------|----|------------------------------------------------------------|
| Name                     |    | Eligibility Report                                         |
| Description              |    |                                                            |
| Evaluation Order         |    | 1                                                          |
| Message                  | R. | :                                                          |
| GPA Options              |    |                                                            |
| GPA Calculation Method   |    | 9-12 Elig Calc                                             |
| GPA result is            |    | Numeric 💌                                                  |
| Comparison               | •  | less than or equal to 🔽 1.25                               |
| Only include grades      |    | $\square$ that count in honor roll (overrides GPA setting) |
| Credit Options           |    |                                                            |
| Potential credit         |    | greater than or equal to 💌                                 |
| Earned credit            |    | greater than or equal to                                   |
| Number of unique courses |    | greater than or equal to 💌                                 |
|                          |    |                                                            |
| Grade Options            |    |                                                            |
| Student must have        |    | At least                                                   |
| of these grades          |    | (comma-separated)                                          |
| and                      |    | At least                                                   |
| of these grades          |    | (comma-separated)                                          |
| and                      |    | At least                                                   |
| of these grades          |    | (comma-separated)                                          |
|                          |    |                                                            |
|                          | K  |                                                            |

If you are seeking to combine F's, such as 1 or more F's to this report, you would have to complete the bottom portion of the screen.